)

)

【重要】 電子証明書ログインは利用するパソコンを限定しますので、複数のパソコン でのご利用は、「利用者の追加登録」が必要です。 以下の操作手順のとおり、新しいID/パスワード等の設定を行いますが、 登録にあたり、マスターユーザーの「確認用パスワード」と「ワンタイムパスワード」 が必要です。

確認用パスワードがご不明の場合は登録ができませんので、 別途、パスワード初期化の手続を行ってください。

## 事前に追加するID, パスワード等を決めてください。

【設定上の注意点】 登録文字は「6~12桁」の英数字混合(文字だけ、アルファベットだけは不可) 又、同じ文字列は使えませんので、それぞれ別の文字列で準備ください。 【追加登録内容】

ログインID :(

ログインパスワード:(

<u>確認用パスワード:( )</u>

<u>利用者名 :( )</u>

<u>メールアドレス :(</u>

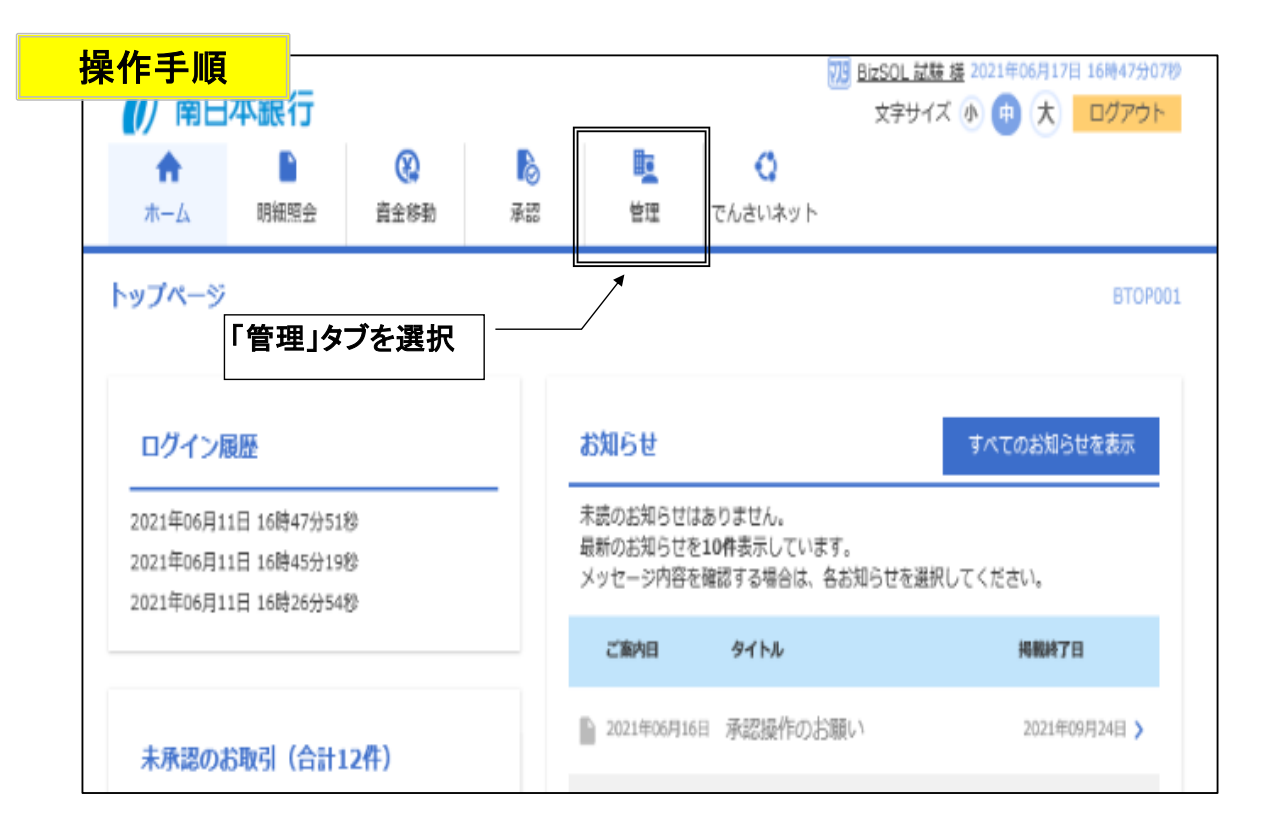

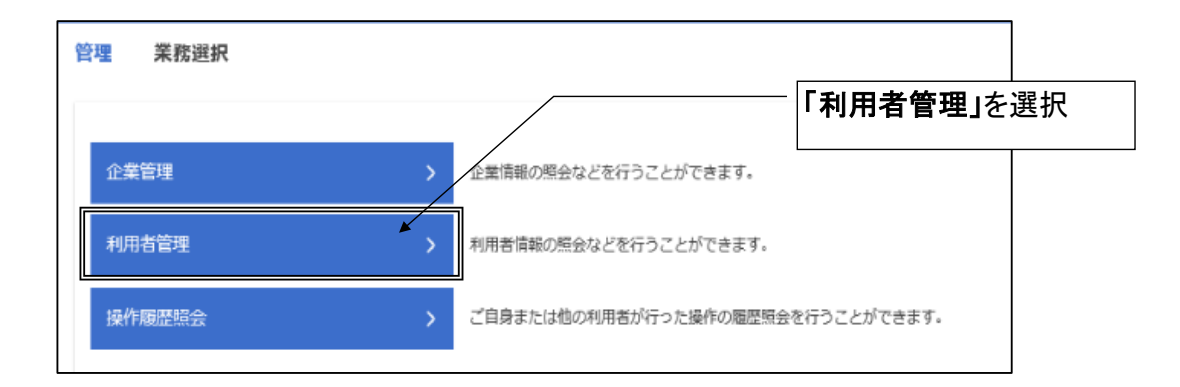

| 利用者管理 作業内容選択 | BRSK001                                   |    |
|--------------|-------------------------------------------|----|
| 自身の情報の変更・照会  |                                           |    |
| バスワード変更 >    | ログインバスワード、確認用バスワードを変更できます。                |    |
| 利用者情報の管理     | 「利用者情報の管理」を選                              | 選択 |
| 利用者情報の管理     | 利用者情報の新規登録、登録されている利用者情報の照会、変更、または削除が可能です。 |    |
|              |                                           |    |
| 利用者停止·解除 >   | 利用者のサービス停止、停止解除が可能です。                     |    |

| 用者管理                        | 型 利用者情報の新規                                            | 現登録・削除・変更・照会                                             |                                           |             | BRSK005           | 5                     |       |
|-----------------------------|-------------------------------------------------------|----------------------------------------------------------|-------------------------------------------|-------------|-------------------|-----------------------|-------|
| 利用者                         | 情報の新規登録                                               |                                                          |                                           |             | 「 <b>新規登録」</b> を選 | 【<br>択                | ]     |
| 利用者情                        | 「報の新規登録を行う場合は、                                        | 「新規登録」ボタンを押してくだと                                         | きい。<br>新規登録                               |             |                   |                       |       |
| 利用者                         | 情報の削除・変更・照会                                           | à                                                        |                                           |             |                   |                       |       |
| 利用者信<br>利用者信<br>利用者信<br>全3件 | i戦の削除を行う場合は、対象の<br>i戦の変更を行う場合は、対象の<br>i戦の照会を行う場合は、対象の | の利用者を選択の上、「削除」ボケ<br>の利用者を選択の上、「変更」ボケ<br>の利用者を選択の上、「照会」ボケ | ヲンを押してください。<br>ヲンを押してください。<br>ヲンを押してください。 | 並び順: ログインID | 登録済<br>こちらか       | のユーザを修正等<br>いら選択ください。 | する場合は |
| 選択                          | ログインID                                                | 利用者名                                                     |                                           | 利用者区分       | サービス状態            |                       |       |
| 0                           | nangin77                                              | BizSOL 試験 サブ2                                            | - /                                       | ・脱ユーザ       | 利用可能              |                       |       |
| 0                           | nangin88                                              | BizSOL 試験 サブ1                                            | -                                         | 般ユーザ        | 利用可能              |                       |       |
| 0                           | nangin99                                              | BizSOL 試験                                                |                                           | マスターユーザ     | 利用可能              |                       |       |
|                             | THE                                                   | * / / / / / / / / / / / / / / / / / / /                  | 変更<br>歴メニューへ                              | R 22        |                   |                       |       |

| 利用者基本情報                                                                                                    | 登録内容                                                                                                    |  |  |  |  |
|----------------------------------------------------------------------------------------------------|----------------------------------------------------------------------------------------------------|--|--|--|--|
|                                                                                                    | ※ログインIDを2回入力してください。                                                                                                    |  |  |  |  |
| ログインID                                                                                                    | nangin66 半角英数字6文字以上12文字以内                                                                                                    |  |  |  |  |
|                                                                                                    | nangin66         半角英数字6文字以上12文字以内         事前に決めた                                                                                                    |  |  |  |  |
|                                                                                                    | ログインID、ログインパスワード                                                                                                    |  |  |  |  |
|                                                                                                    | ※ログインパスワードを2回入力してください。                                                                                                    |  |  |  |  |
| ログインパスワード                                                                                                    |                                                                                                    |  |  |  |  |
|                                                                                                    | したログインパスワードが                                                                                                    |  |  |  |  |
|                                                                                                    | そのまま使用されます                                                                                                    |  |  |  |  |
|                                                                                                    |                                                                                                    |  |  |  |  |
| 利用者名                                                                                                    |                                                                                                    |  |  |  |  |
|                                                                                                    | ※メールアドレスを2回入力してください。                                                                                                    |  |  |  |  |
|                                                                                                    | mnb99806012@nangin.com                                                                                                    |  |  |  |  |
| メールアドレス                                                                                                    | 数項 半角英数字記号4文字以上64文字以内<br>メールアトレスを入力して<br>ください。                                                                                                    |  |  |  |  |
|                                                                                                    | mnb99806012@nanin.com                                                                                                    |  |  |  |  |
|                                                                                                    | 半角英数字記号4文字以上64文字以内                                                                                                    |  |  |  |  |
| 管理者権限                                                                                                    | 付与しない                                                                                                    |  |  |  |  |
| ※確認用パスワードの設定が必                                                                                                    | 要な場合、利用者のログイン時に確認用パスワードの強制変更を実施させ設定を行います。                                                                                                    |  |  |  |  |
|                                                                                                    |                                                                                                    |  |  |  |  |
|                                                                                                    |                                                                                                    |  |  |  |  |
|                                                                                                    | く 戻る 次へ > 人力したら次へ                                                                                                    |  |  |  |  |
|                                                                                                    |                                                                                                    |  |  |  |  |
|                                                                                                    | Fileman 3                                                                                                    |  |  |  |  |
| 用有管理 利用有登録                                                                                                    | ELTERN BRS                                                                                                    |  |  |  |  |
| 用者基本情報を入力 利用者                                                                                                    | 推展を入力 利用口座・限度額を入力 内容確認 登録完了                                                                                                    |  |  |  |  |
|                                                                                                    |                                                                                                    |  |  |  |  |
| 以下の項目を選択の上、「次へ                                                                                                    | 利用できる権限にチェックを入れてください。                                                                                                    |  |  |  |  |
| サービス利用権限                                                                                                    |                                                                                                    |  |  |  |  |
| 明細蜜会                                                                                                    | 登録内容                                                                                                    |  |  |  |  |
| 残高照会                                                                                                    | ✓ 照会                                                                                                    |  |  |  |  |
| 入出金明細照会                                                                                                    |                                                                                                    |  |  |  |  |
|                                                                                                    | ✓ >>>>>>>>>>>>>>>>>>>>>>>>>>>>>>>>>>>                                                                                                    |  |  |  |  |
| 入出金明細照会 [一括伝送]                                                                                                    | <ul> <li>✓ M会</li> <li>✓ M会 ( ✓ 全口座照会 )</li> </ul>                                                                                                    |  |  |  |  |
| 入出金明維照会[一括伝送]<br>振込入金明編版会                                                                                                    | <ul> <li>✓ Ma会</li> <li>✓ Ma会 ( ✓ 全口座照会 )</li> <li>✓ Ma会</li> </ul>                                                                                                    |  |  |  |  |
| 入出会明維照会[一括伝送]<br>据达入全明維照会<br>振込入出会明維照会[一括伝<br>送]                                                                                                    | <ul> <li>✓ M会</li> <li>✓ M会 ( ✓ 全口座照会 )</li> <li>✓ M会</li> <li>✓ M会 ( ✓ 全口座照会 )</li> </ul>                                                                                                    |  |  |  |  |
| 入出金明維密会[一括伝送]<br>振込入金明細胞会<br>振込入出金明細胞会[一括伝<br>送]                                                                                                    | ✓ M会       ✓ M会       ✓ M会       ✓ M会       ✓ M会       ✓ M会       ✓ M会                                                                                                    |  |  |  |  |
| 入出金明維輕会[一括伝送]<br>振込入金明細胞会<br>振込入出金明細胞会[一括伝<br>送]<br>資金移動                                                                                                    | ✓ M会         ✓ M会         ✓ M会         ✓ M会         ✓ M会         ✓ M会         ✓ M会         ✓ M会         ✓ M会         ✓ M会         ✓ M会         ✓ M会         ✓ M会         ✓ 和金         ✓ 金母振会)             ◆ 選択、全般降)             ● M会                                                                                                    |  |  |  |  |
| 入出金明維照会[一括伝送]<br>振込入金明維照会<br>振込入出金明細照会[一括伝<br>送]<br>資金移動                                                                                                    | ✓ M会         ✓ M会         ✓ M会         ✓ M会         ✓ M会         ✓ M会         ✓ M会         ✓ M会         ✓ Mg( ● 約登録日座)         ◆ 広熱機関に用け出ている振込振替先からの指定が可能です。         ✓ 依頼(● 約登録日座)         ◆ 広熱機関に用け出ている振込振替先からの指定が可能です。         ✓ 依頼(● 約登録日座)         ◆ 山梨(● 約登録日座)         ◆ 山梨(● 約登録日座)         ◆ 山梨(● 約登録日座)         ◆ 山梨(● 約世録録日座)                                                                                                    |  |  |  |  |
| 入出金明維照会[一结伝送]           振込入金明維照会           振込入出金明維照会[一括伝送]           資金移動           指込振替                                                                                                    | ✓ M会         ✓ M会         ✓ M会         ✓ M会         ✓ M会         ✓ M会         ✓ M会         ✓ M会         ✓ M会         ✓ M会         ✓ Mg (車前登録口座)         ◆ 金融機関に用け出ている振込振替先からの指定が可能です。         ✓ 依頼 (利用者登録口座)         ✓ 依頼 (利用者登録口座)         ✓ 依頼 (新潟四級指定)         ✓ 依頼 (新潟四級指定)         ✓ 古田教いを認める) * 低級の金融機関市。支店・口服の指定が可能です。                                                                                                    |  |  |  |  |
| 入出金明細胞会[一结伝送]       振込入金明細胞会[一括伝<br>送]       身金移動                                                                                                    | <ul> <li>✓ M会</li> <li>✓ M会</li> <li>✓ M会</li> <li>✓ M会</li> <li>✓ M会</li> <li>✓ M会</li> <li>✓ M会</li> <li>✓ M会</li> <li>✓ M( 全和降)</li> <li>         全国保容     </li> <li>         全規( 年前登録口座) * 金融機関に届け出ている振込振替先からの指定が可能です。     </li> <li>✓ 依頼( 利用者登録口座) ( ✓ 当日我いを認める ) * 振込振替先の管理で登録した振込振替先からの指定が可能です。</li> <li>✓ 依頼( (新規口座指定) ( ✓ 当日我いを認める ) * 低力の密機構開・支店・口座の指定が可能です。</li> <li>✓ 依頼( (新会</li> </ul>                                                                                                    |  |  |  |  |
| 入出金明細胞会[一技伝送]       振込入金明細胞会[一括伝<br>振込入出金明細胞会[一括伝<br>]       通会移動       振込振替       総合振込                                                                                                    | ✓ M会         ✓ M会         ✓ M会         ✓ M会         ✓ MA         ✓ MA                                                                                                    |  |  |  |  |
| 入出金明維照会[一括伝送]           振込入金明維照会           振込入出金明維照会[一括伝送]           資金移動           資金移動           総合振込           総合振込                                                                                                    | <ul> <li>✓ M会</li> <li>✓ M会</li> <li>✓ M会</li> <li>✓ M会</li> <li>✓ M会</li> <li>✓ M会</li> <li>✓ MG</li> <li>✓ MG</li> <li>✓ 金印座照会)</li> <li>✓ MG</li> <li>✓ 金印隆</li> <li></li></ul>                                                                                                    |  |  |  |  |
| 入出金明維照会[一结伝送]       振込入金明維照会       振込入出金明維照会[一括伝<br>送]       資金移動       指込振替       総合振込       給与・賞与振込                                                                                                    | ✓ M会         ✓ M会         ✓ M会         ✓ M会         ✓ M会         ✓ M会         ✓ M会         ✓ M会         ✓ MG         ✓ MG         ✓ MG         ✓ MG         ✓ 金印座版会)         ✓ 金印座版会)         ✓ 金田谷         ✓ 金田谷         ✓ 金田谷         ✓ 金田谷         ✓ 金田谷         ✓ 金田谷         ✓ 金田谷         ✓ 金田谷         ✓ 金田谷         ✓ 金田谷         ✓ 金田谷         ✓ 金田谷         ✓ 金田谷         ✓ 金田谷         ✓ 金田谷         ✓ 金田谷         ✓ 金田谷         ✓ 金田谷         ✓ 金田谷         ✓ 金田谷         ✓ 金田         ✓ 金田         ✓ 金田         ✓ 金田         ✓ 金田         ✓ 金田         ✓ 金田         ✓ 金田         ✓ 金田         ✓ 金田         ✓ 金田         ✓ 金田         ✓ 金田         ✓ 金田         ✓ 金田         ✓ 金田         ✓ 金田                                                                                                    |  |  |  |  |
| 入出金明維照会[一誌伝送]       振込入金明維照会[一括伝]       歳込入出会明維照会[一括伝]       資金移動 <td>✓ M会         ✓ M会         ✓ M会         ✓ M会         ✓ M会         ✓ M会         ✓ M会         ✓ MA         ✓ MA</td>                                                                                                    | ✓ M会         ✓ M会         ✓ M会         ✓ M会         ✓ M会         ✓ M会         ✓ M会         ✓ MA         ✓ MA                                                                                                    |  |  |  |  |
| 入出金明維照会[一技伝送]           振込入金明維照会[一括伝<br>法]           廣込私会明維照会[一括伝<br>法]           資金移動           振込振替           総合振込           応与・資与振込           口磁振替                                                                                                    | ✓ M会         ✓ M会         ✓ M会         ✓ M会         ✓ MA         ✓ MA                                                                                                    |  |  |  |  |
| 入出金明維照会[一技伝送]       振込入金明維照会[一括伝<br>法]       通金移動       通金移動       振込振替       総合振込       に回振時       K - N E T地域型                                                                                                    | ・ M 会             ・                                                                                                    |  |  |  |  |
| 入出会明維照会[一结伝送]       振込入会明維照会       歳込入出会明維照会[一括伝]       資金存動       施込振替       総合振込       総一、一、一、一、一、一、一、一、一、一、一、一、一、一、一、一、一、一、一、                                                                                                    | ✓ M会         ✓ M会         ✓ M会         ✓ M会         ✓ M会         ✓ M会         ✓ M会         ✓ MAG         ✓ MAG                                                                                                    |  |  |  |  |
| 入出金明細胞会         振込入金明細胞会         成         渡金移動         振込振音         総合振込         総合振込         に回座振音         K - NET地域型         K - NET金国型                                                                                                    | <ul> <li>✓ M会</li> <li>✓ M会</li> <li>✓ M会</li> <li>✓ CD座照会)</li> <li>✓ MA</li> <li>✓ MA</li> <li>✓ MA</li> <li>✓ MA</li> <li>✓ MA</li> <li>✓ CDE</li> <li>✓ CDE</li> <li>✓</li></ul> |  |  |  |  |
| 入出会明規則会[一括伝送]         振込入出会明規則会[一括伝送]         度会移動         度会移動         総合振込         総合振込         ドーNET地域型         K-NET金国型         税会・各種料金の払込み                                                                                                    | ✓ M会         ✓ M会         ✓ M会         ✓ M会         ✓ M会         ✓ M会         ✓ M会         ✓ M会         ✓ Mga ( ✓ 全口座照会) <ul> <li>✓ Mga ( ✓ 全口座照会)</li> </ul> <li>✓ Mga ( ✓ 全口座照会)              <ul> <li>✓ Mga ( ✓ 全口座照会)</li> </ul> <ul> <li>✓ 低額 ( 早前登録口座)</li> <li>✓ 公前場 ( 月利君宮録印座)</li> <li>✓ 当日裂いを認める)</li> <li>* 部長地職師先の管理で登録した悪込服替先からの備定が可能です。</li> <li>※ 低級 ( 利利 ( 〇 四 一 1 ) )</li> <li>※ 低額 ( 国面入力)</li> <li>✓ 依頼 ( つ ア イ ) レ受付)</li> <li>✓ 低額 ( 回 面入力)</li> <li>✓ 依頼 ( つ ア イ ) レ受付)</li> <li>✓ 「 額込先管理</li> <li>✓ 全取引照会</li> </ul>        ✓ 依頼 ( 面面入力)     ✓ 依頼 ( フ ア イ ) レ受付)           ✓ 依頼 ( 面面入力)         ✓ 依頼 ( フ ア イ ) レ受付)         ✓ 「 請求先管理         ✓ 全取引照会           ✓ 位頼 ( 面面入力)         ✓ 依頼 ( フ ア イ ) レ受付)         ✓ 請求先管理         ✓ 全取引照会           ✓ 白銀爾 ( 画面入力)         ✓ 依頼 ( フ ア イ ) レ受付)         ✓ 請求先管理         ✓ 全取引照会           ✓ 白銀爾 ( 画 面入力)         ✓ 依頼 ( フ ア イ ) レ受付)         ✓ 請求先管理         ✓ 全取引照会           ✓ 白銀爾 ( 画 面入力)         ✓ 依頼 ( フ ア イ ) レ受付)         ✓ 請求先管理         ✓ 全取引照会           ✓ 白銀 ( 画 面入力)         ✓ 依頼 ( フ ア イ ) レ受付)         ✓ 請求先前電</li>                                                                                                    |  |  |  |  |
| 入出会明規則会[一技伝送]         振込入出会明規則会[一括伝<br>法]         度会移動         通会移動         加合市応公         総合市込         にの単示節         ドーNET全国型         R公会 4000以合力         R公会 4000以合力         大会 4000以合力         大会 4000以合力         小波         小波         水波                                                                                                    | ✓ Ms会       ✓ 全口座照会)         ✓ Ms合       ✓ 全口座照会)         ✓ Ms合       ✓ 全口座照会)                                                                                                    |  |  |  |  |
| 入出会明規則会[一技伝送]         振込入出会明規則会[一括伝<br>法]         通会移動         通会移動         加合移加         加合移加         加合移加         加合移加         加合移加         加合移加         加合移加         加合移加         加合利利利         加合利利         加合利利         加合利利         加合利利         加合利利         加合利利         加合利利         加合利利         加合利利         加合利利         加合利利         加合利利         加合利         加合利         加合利         加合利         加合利         加合利         加合利         加合利         加合利         加合利         加合利         加合利         加合利         加合利         加合利         加合利         加合利         加合利         加合利         加合利         加合         加合         加合         加合         加合         加合         加合         <                                                                                                    | ● 開会         ● 開会         ● 開会         ● 開会         ● 開会 (● 全口座照会)         ● 開会 (● 全口座照会)         ● 配合         ● 開会 (● 全口座照会)         ● 配合         ● 配合         ● 配合         ● 配合         ● 配合         ● 配合         ● 配合         ● 配合         ● 配合         ● 配合         ● 配合         ● 配合         ● 配合         ● 配価         ● 配価         ● 配価         ● 配価         ● 配価         ● 配価         ● 配価         ● 配価         ● 配価         ● 配価         ● 配価         ● 配価         ● 配価         ● 配価         ● 配価         ● 工価         ● 工価         ● 工価         ● 価価         ● 価価         ● 価価         ● 価価         ● 工価価         ● 価価         ● 価価         ● 価価         ● 価価         ● 価価         ● 価価         ● 価価                                                                                                    |  |  |  |  |
| 入出会明規則会[一结伝送]         振込入出会明規則会[一括伝         成込入出会明規則会[一括伝         資金移動         施込振着         総合振込         総合振込         総合振込         ビーNET空国型         成会・各種料会の払込み         承認         東部                                                                                                    | ● 照会       ● 全国振興会)         ● 照会       ● 金融報告         ● 照会 (● 金田振興会)       ● 金融報告         ● 照会 (● 金田振興会)       ● 金融報告         ● 照会 (● 金田振興会)       ● 金融報告         ● 低朝 (年前登録日届)       ● 金融報報に届け出ている概込展替先からの指定が可能です。         ● 依朝 (年前登録日届)       ● 金融報報告         ● 依朝 (年前登録日届)       ● 金融報報告         ● 依朝 (年前登録日届)       ● 金融報報告         ● 依朝 (第四四編室)       ● 当日報いを認める)       ● 部品の会融欄前・支店・日屋の指定が可能です。         ● 公報引 開会       ● 当日報いを認める)       ● 低品公告管理       ● 金取引期会         ● 公報引 開会       ● 金取引用会       ● 金取引用会       ● 金取引用会         ● 依朝 (画和入力)       ● 依朝 (ファイル受付)       ● 第求先管理       ● 全取引用会         ● 依朝 (画和入力)       ● 依朝 (ファイル受付)       ● 第求先管理       ● 金取引用会         ● 依朝 (画和入力)       ● 依朝 (ファイル受付)       ● 第求先管理       ● 全取引用会         ● 位銀 (画和入力)       ● 依朝 (ファイル受付)       ● 第求先管理       ● 金取引用会         ● 位銀 (画和入力)       ● 依朝 (ファイル受付)       ● 第求先管理       ● 金取引用会         ● 位銀 (画和入力)       ● 依朝 (ファイル受付)       ● 第求先管理       ● 金取引用会         ● 位銀 (画和力力)       ● 依朝 (ファイル受付)       ● 第求先管理       ● 金取引用会         ● 位銀 (画和力力)       ● 依朝 (ファイル受付)       ● 第求先管理       ● 金取引用会         ● 位銀目会       ● 公報引用会       ● 金取引用金                                                                                                    |  |  |  |  |
| 入出金明細照会[一技伝送]         振込入出金明細照会[一括伝<br>]         廃金存動         廃金存動         振込振着         振込振着         総合振込         総合振込         市の上市<                                                                                                    | ● 開会       ● 全口磁照会)         ● 開会       ● 全口磁照会)         ● 開会       ● 全口磁照会)         ● 開会       ● 全田協会         ● 開会       ● 全田協会         ● 開会       ● 全田協会         ● 信頼       ● 全田協会         ● 信頼       ● 会助機械関に高け出ている振込振替先からの指定が可能です。         ● 信頼       ● 会助機械関・支店・口服の指定が可能です。         ● 信頼       ● 自要いを認める) = 既込服替先の管理で登録した服込服替先からの指定が可能です。         ● 信頼       ● 会取引照会         ● 信頼       ● 会取引照会         ● 信頼       ● 信頼         ● 信頼       ● 会取引照会         ● 信頼       ● 信頼         ● 信頼       ● 信頼         ● 信頼       ● 会取引照会         ● 信頼       ● 信頼         ● 信頼       ● 信頼         ● 信頼       ● 信頼         ● 信頼       ● 信頼         ● 信頼       ● 信頼         ● 信頼       ● 信頼         ● 信頼       ● 信頼         ● 信頼       ● 信頼         ● 信頼       ● 信頼         ● 信頼       ● 信頼         ● 信頼       ● 信頼         ● 信頼       ● 信頼         ● 信頼       ● 信頼         ● 「白藤       ● 「日本         ● 「白藤       ● 「日本         ● 「白藤<                                                                                                    |  |  |  |  |
| 入出金明維照会[一技伝送]         振込入出金明維照会[一括伝<br>]         通会移動         通会移動         加公振替         総合振込         パートを下地域型         パートを下金国型         祝会・各種料会の払込み         飛送         小市工生国型         小市         小市         小市         小市         市場         市場         市場         市場         市場         市場         市場         市場         市場         市場         市場         市場         市場         市場                                                                                                    | ● 開会         ● 開会         ● 開会         ● 開会         ● 開会         ● 開会         ● 配金 (● 全口場照会)         ● 低線 (● 全口場照会)         ● 低線 (● 本口場照会)         ● 低線 (● 本口場照会)         ● 低線 (● 本目表別いを認める) = 振込展替に知らいた振込展替いからの場定が可能です。         ● 低線 (● 新国会)         ● 低線 (● 新国会)         ● 低線 (● 新国会)         ● 低線 (● 新国人力)         ● 低線 (ファイル受付)         ● 低線 (ファイル受付)         ● 低線 (コア・イル受付)         ● 低線 (コア・イル受付)         ● 低線 (コア・イル受付)         ● 低線 (コア・イル受付)         ● 低線 (コア・イル受付)         ● 低線 (ファ・イル受付)         ● 低線 (コア・イル受付)         ● 低線 (コア・イル受付)         ● 低線 (コア・イル受付)         ● 低線 (コア・イル受付)         ● 低線 (ファ・イル受付)         ● 低線 (コア・イル受付)         ● 低線 (コア・イル受付)         ● 低線 (コア・イル受付)         ● 低線 (コア・イル受付)         ● 低線 (コア・イル受付)         ● 低線 (コア・イル受付)         ● 低線 (コア・イル受付)         ● 「山 振 売 売         ● 山 四 一 「 「 「 「 本 二 国 三 」         ● 山 回 一 「 二 二 二 □ 「 二 二 二 二 二 二 二 二 二 二 二 二 二 二                                                                                                    |  |  |  |  |
| 入出金明規則会[一気伝送]         振込入出金明規則会[一気伝<br>式]         身金移動         通公振音         振込振音         小出金明規則会[一気伝<br>式]         総合         小出金明規則会[一気伝<br>式]         印金移動         小出金明規則会[一気伝<br>式]         「日本の         「日本の                                                                                                    | ● 納金         ● 納金         ● 納金         ● 納金         ● 納金         ● 納金         ● 熱金         ● 熱金         ● 秋田         ● 秋田         ● 小田         ● 小田         ● 小田         ● 小田         ● 小田         ● 小田         ● 小田         ● 小田         ● 小田         ● 小田         ● 小田         ● 小田         ● 小田         ● 小田         ● 小田         ● 小田         ● 小田         ● 小田         ● 小田         ● 小田                                                                                                    |  |  |  |  |
| <ul> <li>入出会明規則会[一気伝送]</li> <li>振込入出会明規則会[一场伝<br/>送]</li> <li>資会移動</li> <li>資会移動</li> <li>(第二日)</li> <li>(第二日)</li> <l< td=""><td>● 納金         ● 公本口場照金)           ● 納金         ● 公本口場照金)           ● 新金         ● 公本口場照金)           ● 新金         ● 公本口場照金)           ● 新金         ● 公田場(早納登録口場)           ● 秋銀 (早納登録口場)         ● 公田場販売からの間定が可能です。           ● 依銀 (毎月10章 公園中口曲)         ● 三日歌いを広める) ● 部長込幣管理で登録した 部長込幣替先からの商定が可能です。           ● 依銀 (毎回入力)         ● 依銀 (ファイル受付)         ● 飯品先管理           ● 依銀 (毎回入力)         ● 依銀 (ファイル受付)         ● 飯品先管理         ● 全取引照金           ● 依銀 (古面入力)         ● 依銀 (ファイル受付)         ● 醸入売管理         ● 全取引照金           ● 依銀 (西面入力)         ● 依銀 (ファイル受付)         ● 醸水防管理         ● 全取引照金           ● 依銀 (画面入力)         ● 依銀 (ファイル受付)         ● 醸水防管理         ● 全取引照金           ● 位編 (個面入力)         ● 依朝 (ファイル受付)         ● 醸水防管理         ● 全取引照金           ● 位編 (個面入力)         ● 依朝 (ファイル受付)         ● 醸水防管理         ● 全取引照金           ● 位編 (個面入力)         ● 依朝 (ファイル受付)         ● 醸水防管理         ● 全取引照金           ● 位編目         ● 公用目         ● 全取引照金         ● 全取引照金           ● 依頼 (国本力力)         ● 依頼 (ファイル受付)         ● 請求先管理         ● 全取引照金           ● 依頼 (国本力)         ● 依頼 (ファイル受付)         ● 請求先管理         ● 全取引照金           ● 「庭園配合館         ● 小田         ● 小田         ● 小田         ● 小田&lt;</td></l<></ul> | ● 納金         ● 公本口場照金)           ● 納金         ● 公本口場照金)           ● 新金         ● 公本口場照金)           ● 新金         ● 公本口場照金)           ● 新金         ● 公田場(早納登録口場)           ● 秋銀 (早納登録口場)         ● 公田場販売からの間定が可能です。           ● 依銀 (毎月10章 公園中口曲)         ● 三日歌いを広める) ● 部長込幣管理で登録した 部長込幣替先からの商定が可能です。           ● 依銀 (毎回入力)         ● 依銀 (ファイル受付)         ● 飯品先管理           ● 依銀 (毎回入力)         ● 依銀 (ファイル受付)         ● 飯品先管理         ● 全取引照金           ● 依銀 (古面入力)         ● 依銀 (ファイル受付)         ● 醸入売管理         ● 全取引照金           ● 依銀 (西面入力)         ● 依銀 (ファイル受付)         ● 醸水防管理         ● 全取引照金           ● 依銀 (画面入力)         ● 依銀 (ファイル受付)         ● 醸水防管理         ● 全取引照金           ● 位編 (個面入力)         ● 依朝 (ファイル受付)         ● 醸水防管理         ● 全取引照金           ● 位編 (個面入力)         ● 依朝 (ファイル受付)         ● 醸水防管理         ● 全取引照金           ● 位編 (個面入力)         ● 依朝 (ファイル受付)         ● 醸水防管理         ● 全取引照金           ● 位編目         ● 公用目         ● 全取引照金         ● 全取引照金           ● 依頼 (国本力力)         ● 依頼 (ファイル受付)         ● 請求先管理         ● 全取引照金           ● 依頼 (国本力)         ● 依頼 (ファイル受付)         ● 請求先管理         ● 全取引照金           ● 「庭園配合館         ● 小田         ● 小田         ● 小田         ● 小田<                                                                                                    |  |  |  |  |

| 利用者管理 利用者登録[口座]                |                              |           |          |                           | BRSK008 |  |  |
|--------------------------------|------------------------------|-----------|----------|---------------------------|---------|--|--|
| 利用者基本情報を入力 利用者権限を入力            | 利用口座・限度額を入力 内容               | 唯認 🔷 登録元: | r        |                           |         |  |  |
| 以下の項目を入力の上、「登録」ボタン・<br>利用可能」「座 | #押してください。<br>口座を選択(チェック)します。 |           |          |                           |         |  |  |
|                                |                              |           | 並び順: 支店名 | ▼ 昇順 ▼                    | 再表示     |  |  |
| ✓ ±τ                           | 支店名                          | 科目        | 口座番号     | 口座メモ                      | 表示      |  |  |
| ✓ 事務統括部預金事務集中グループ              | (998)                        | 普通        | 1002293  | テスト                       | 詳細      |  |  |
| 事務院話却預金事務集中グループ                | (998)                        | 当座        | 68050    | テスト                       | 詳細      |  |  |
| 限度額                            | 限度額                          |           |          |                           |         |  |  |
| 業務支払い                          | 等の限度額を入力                     |           | 利用者一回当た  | り限度額(円)<br><mark>須</mark> |         |  |  |
| 祝金・各種料金の払込み                    | 30,00                        | 0,000     |          | 30,                       | 000,000 |  |  |
| <                              | 戻る                           | 皇録        | >        | 入力したら                     | 登録」     |  |  |

|                         | 管理                                      | 登録內容   |         |         |      |         |        |           |
|-------------------------|-----------------------------------------|--------|---------|---------|------|---------|--------|-----------|
| 操作問題                    | 显频会                                     | ○全環證照会 |         |         |      |         |        |           |
|                         | サービス連携                                  |        |         |         | 登録内容 |         |        |           |
| てんさい                    | でんさいネット         ○連携 *連携先でも利用設定が必要となります。 |        |         |         |      |         |        |           |
| 利用可能                    | 能口座                                     |        |         |         |      |         |        |           |
| 利用可否                    |                                         | 支店名    |         |         | 科目   | 口座番号    | 口座メモ   | 表示        |
| 0                       | 事務航話部預金事務集中グループ(998)                    |        |         |         | 普通   | 1002293 | テスト    | 詳細        |
| 0                       | 季務統括部預金事務集中グループ (998)                   |        |         |         | 当座   | 68050   | テスト    | 詳細        |
| 限度額                     | 限度額           業務         登録内容が表示されるので   |        |         |         |      |         |        |           |
| <sub>积金</sub> ,4<br>認証項 | 目                                       |        |         | を入力。    |      |         |        | 0,000,000 |
| 確認用ノ                    |                                         | •••••  | <u></u> | ーボードを開く |      |         |        |           |
| ۰۰۰۰۰ (RS) ۲-۲۶/L۵۲۹-۲  |                                         |        |         |         |      |         |        |           |
|                         |                                         |        |         |         |      |         |        |           |
|                         |                                         | <      | 戻る      |         | 実行   | >       | 入力したら「 | 実行」       |
|                         |                                         |        |         |         |      |         |        |           |

登録結果が表示されますので、必要により印刷してください。

利用者の登録が終わりましたら、実際に使用する別のパソコンにて「電子証明書発行」の登録 を行います。 2021年06月07日 148 文字サイズ 小 😐 大 () 南日本銀行 ログイン BLGI001 電子証明書をお持ちの方は、「ログイン」ボタンを押してください。 電子証明書方式のお客様 ID・パスワード方式のお客様 ログイン ログインID 証明書を取得されていない方、もしくは証明書を再取 得される方は、「電子証明書発行」ボタンより証明書 の発行を行ってください。 ログインパスワード ポードを開く ✓ ソフトウェアキーボードを使用する 「電子証明書発行」ボタンをクリック 电子证明書発行 初めてご利用されるお客様 初めてご利用の方は、最初にログインID取得を行ってください。 ログインID取得

| 証明書取得 証明書取得認証                                                                                                    | BSM5001                  |
|----------------------------------------------------------------------------------------------------|--------------------------|
| 個人認証 証明書取得 处理中 取得完了                                                                                                    |                          |
| 初めてログインIDを取得されるお客様                                                                                                    |                          |
| 電子証明書発行の前にログインIDの取得が必要です。<br>ログインIDをお持ちでなければ、「ログインID取得」ボタンを押してログインIDを取得してください。                                                 |                          |
| ロヴィンID取得                                                                                                    |                          |
| ログインID取得まで完了しているお客様                                                                                                    | 「証明発行アプリのダウンロード」ボタンをクリック |
| ご利用環境での電子証明書発行にはアプリのダウンロードが必要です。<br>ダウンロードしていない場合は、「証明書発行アプリのダウンロード」ボタンを押してください、<br>ダウンロード後にアプリのインストールを行い、アプリより電子証明書発行を行ってください |                          |
| < 中断                                                                                                    |                          |

| ダウンロード                                | ₽ q … 🔗 | ダウンロード表示されるので  |
|---------------------------------------|---------|----------------|
| でC0594setup (1).msi<br><u>ファイルを用く</u> |         | 「ファイルを開く」をクリック |
| もっと見る                                 |         |                |

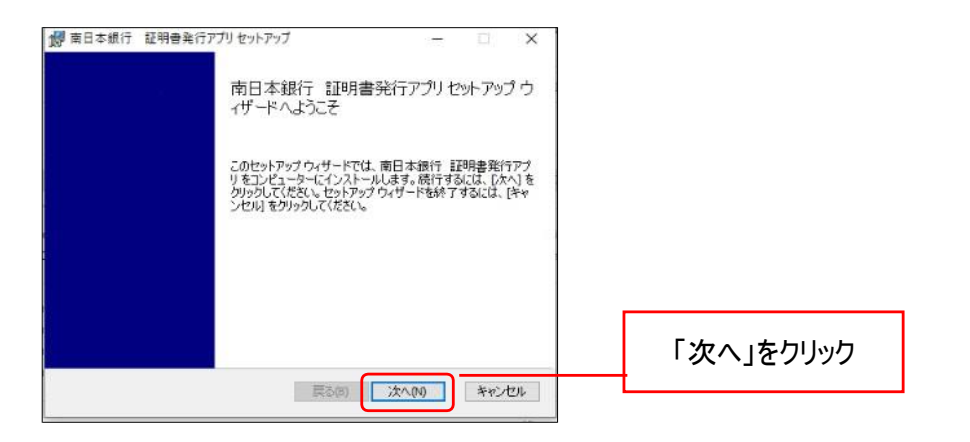

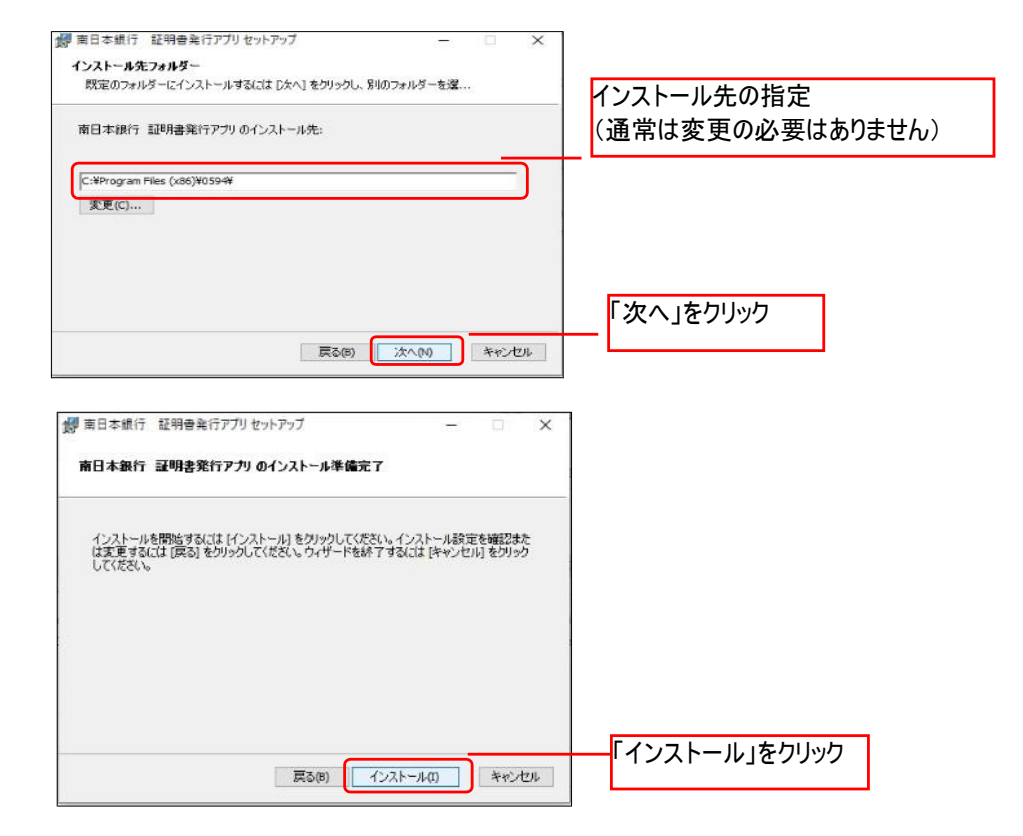

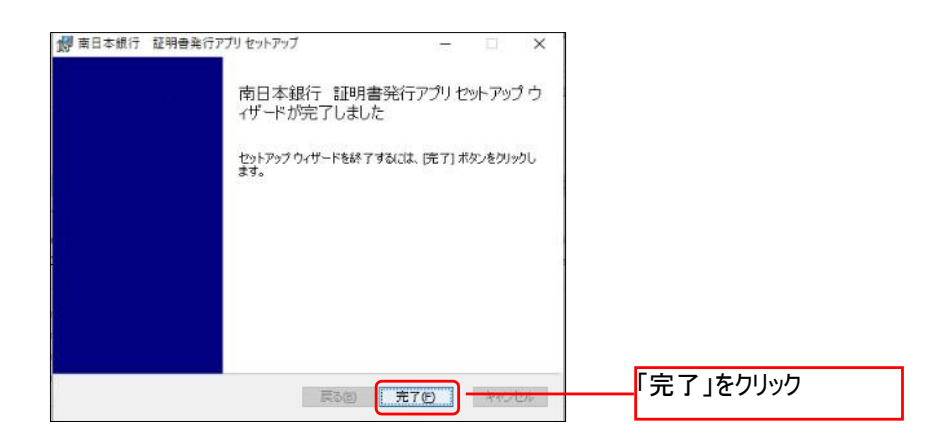

## 利用者追加登録操作手順

## ●スタートボタンをクリックし、「南日本銀行 証明書発行アプリ」をクリック

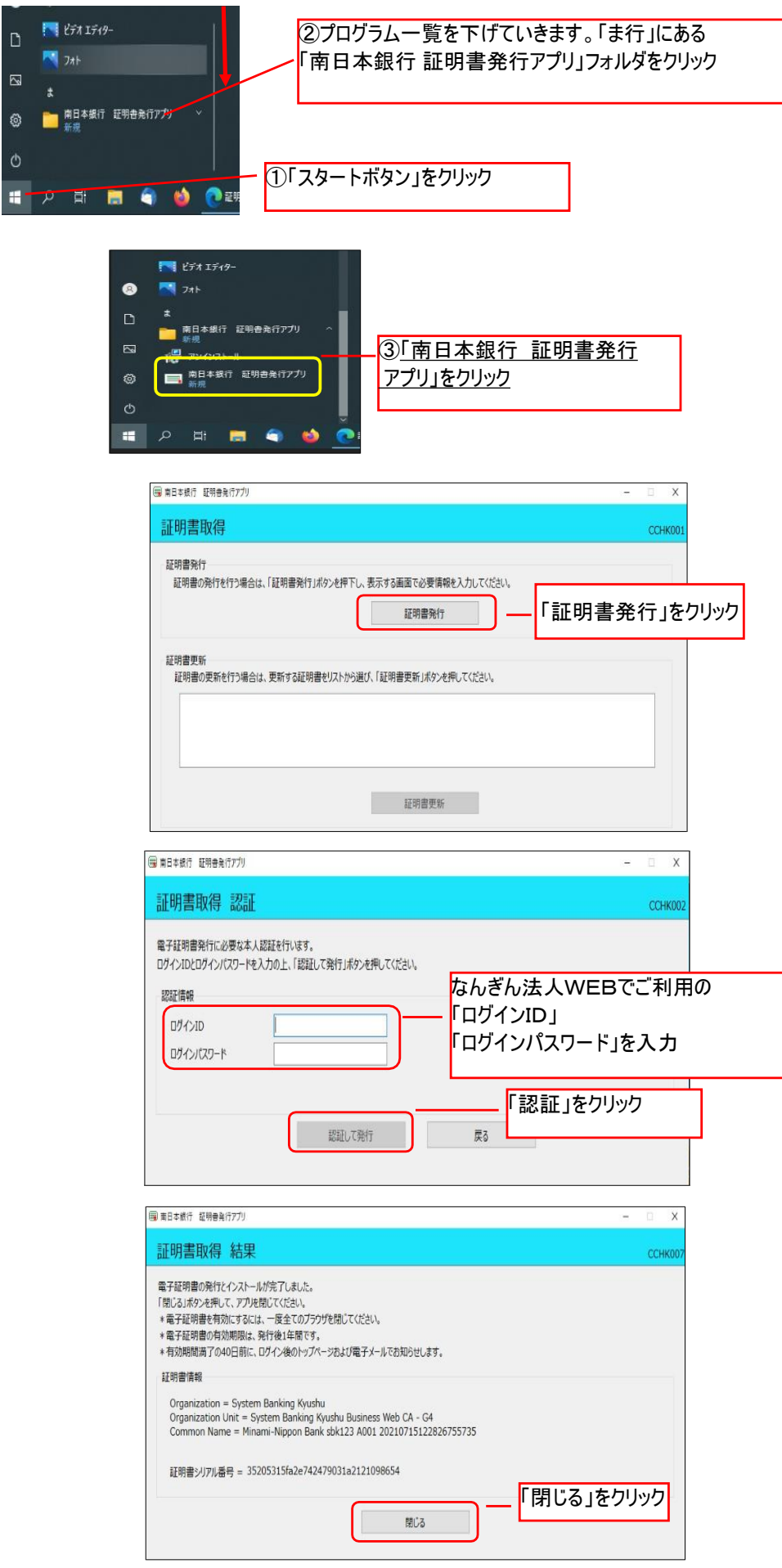

電子証明書アプリを閉じた後、現在開いているすべてのインターネットブラウザを団 すべて閉じて、再度ブラウザ起動して電子証明書ログインを実施してください。